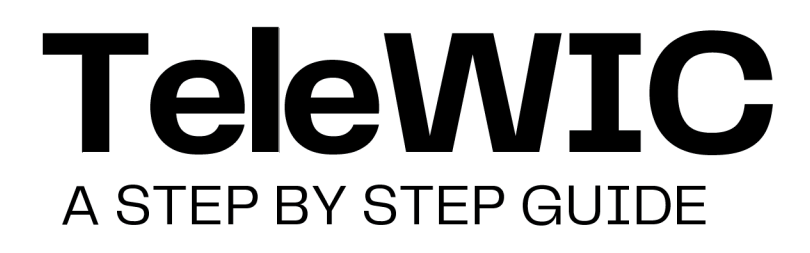

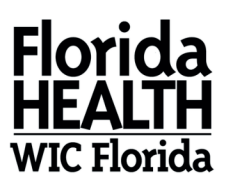

#### STEP 1

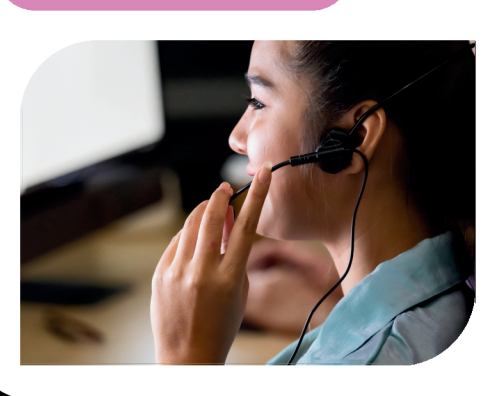

#### CALL US

Call one of our highly trained WIC agents at **786-336-1300** to make or reschedule your WIC appointment. Agents are available to assist you Monday-Friday, 7:15 a.m.- 5 p.m.

## SCHEDULE

The WIC agent will collect your information and schedule an appointment for the **date**, **time**, and type of appointment (in-person or virtual) you need. Click <u>here</u> for a list of our Miami-Dade WIC centers.

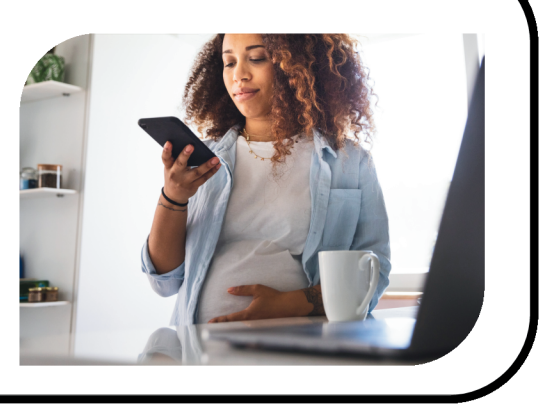

STEP 2

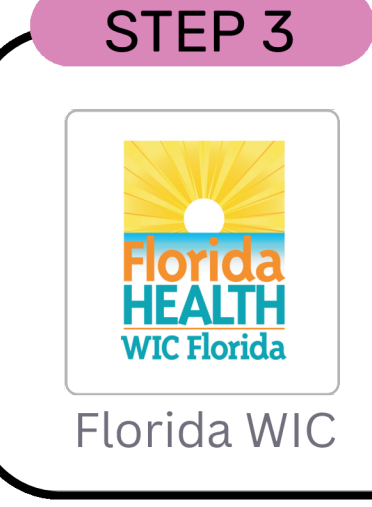

#### DOCUMENTS

Before your appointment, upload any <u>documents</u> needed on the **Florida WIC app.** It's easy and convenient.

If you are new to the WIC Program you can use this option **after** your first WIC appointment.

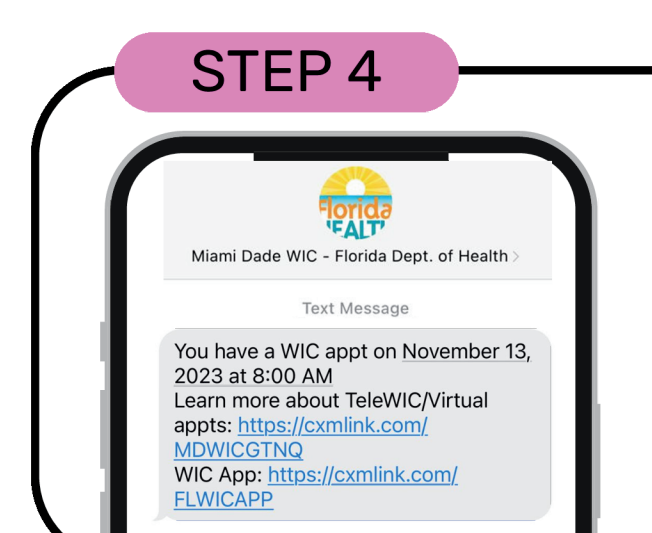

#### **REMINDER?**

**One day** before your WIC appointment, you will receive a text message confirming your appointment date and time. Save **833-612-2215** in your phone contacts as "Miami-Dade WIC" for future messages!

STEP 5

### **ARE YOU READY?**

**5 minutes** before your WIC appointment, you will receive a text message.

<u>If your appointment is in-person</u>, please arrive on time to your assigned WIC center, no need to reply to the text. Please check in with reception when you arrive.

<u>If you have a TeleWIC/ virtual appointment</u>, reply "1" and we will know you are ready.

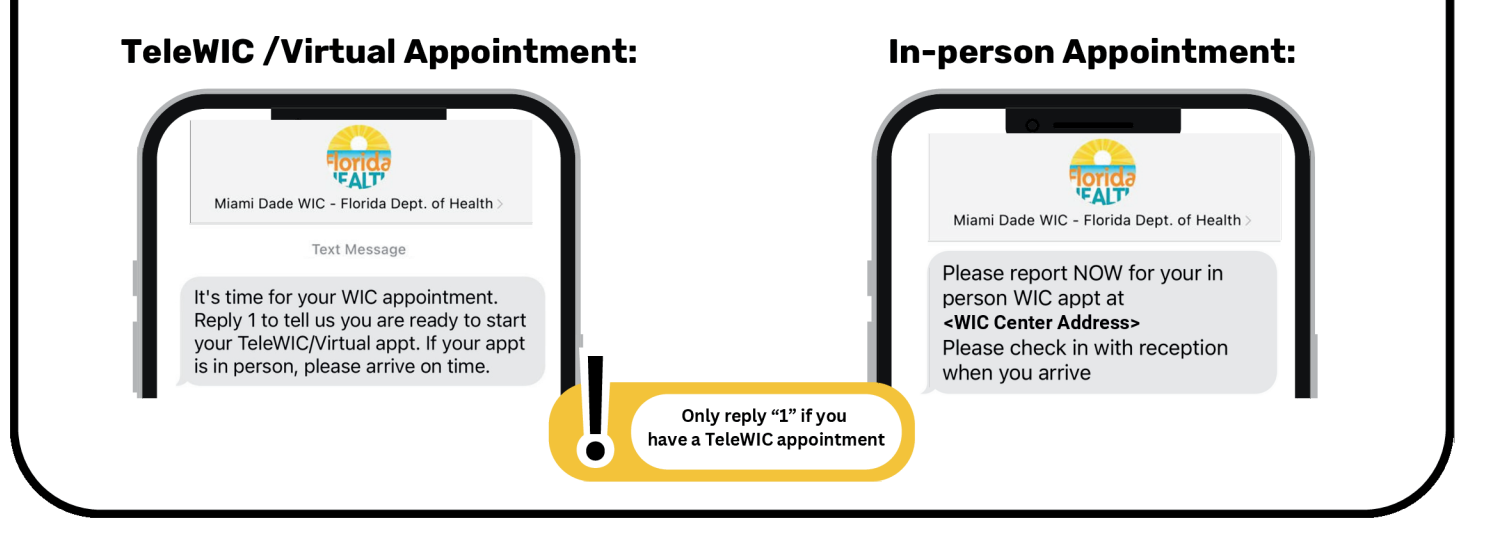

#### STEPS 6 - 8 ARE FOR TELEWIC / VIRTUAL APPOINTMENTS ONLY

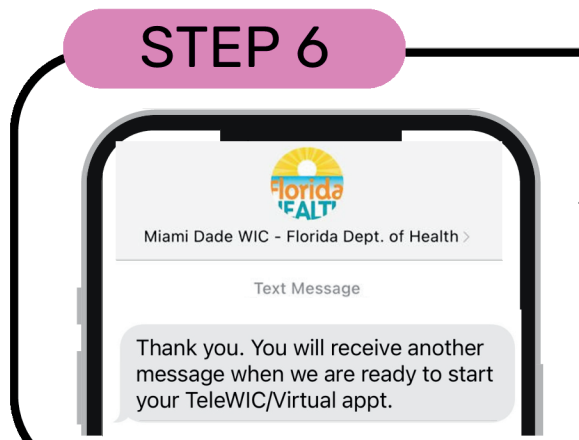

#### **TeleWIC ONLY**

After you reply "1" letting us know you are ready for your TeleWIC/ virtual appointment, you will receive a confirmation message. Please be patient, a WIC agent will be with you shortly.

STEP 7

Miami Dade WIC - Florida Dept. of Health

Text Message

Your WIC Office is ready to see you

To join the call click here: <u>https://</u> meetings.vonage.com/Miami-Dade-

now.

WIC/785794866

## READY

Once the WIC Agent is ready to see you, you will receive a text message with a **link**. Click the link and a new window will appear on your internet browser.

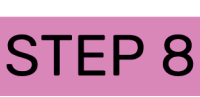

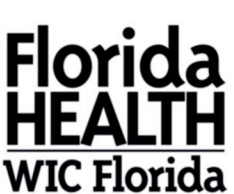

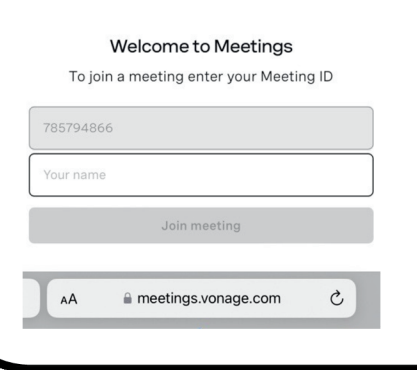

## **VIDEO CHAT**

After clicking the link, you will be taken to the virtual appointment screen. **Enter your First and Last Name** in the text box, and click **Join Meeting**. Your TeleWIC video call will begin! Please allow access to your microphone and camera. To end the call, simply hang up. You will receive a text message to follow up on your experience with us. We value your feedback.

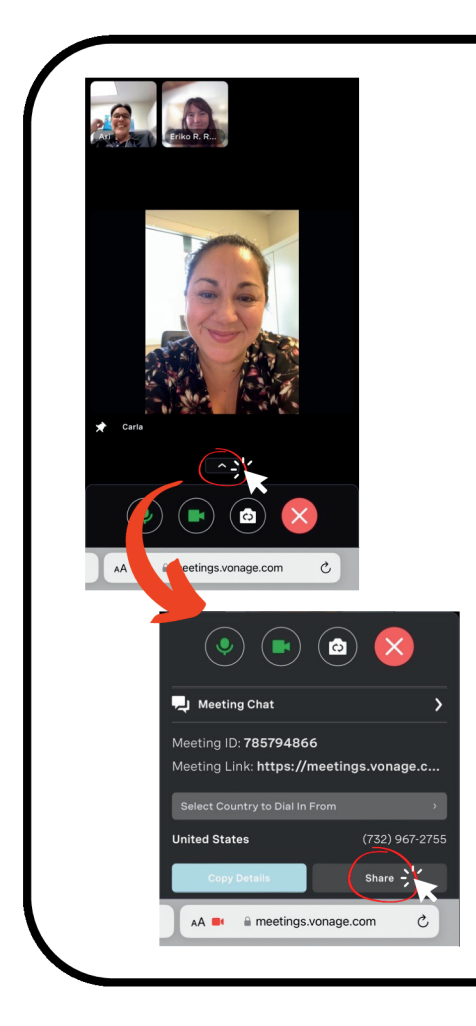

#### **NEW FEATURE!**

# YOU CAN NOW ADD

We listened to your feedback and have added a new feature that allows you to add other people to your TeleWIC appointment such as your spouse, partner, family member, etc.

Click the **arrow** at the bottom of your video call and a menu will pop-up. Click **"share"** and send the video link to any of your contacts via text, email or other methods.

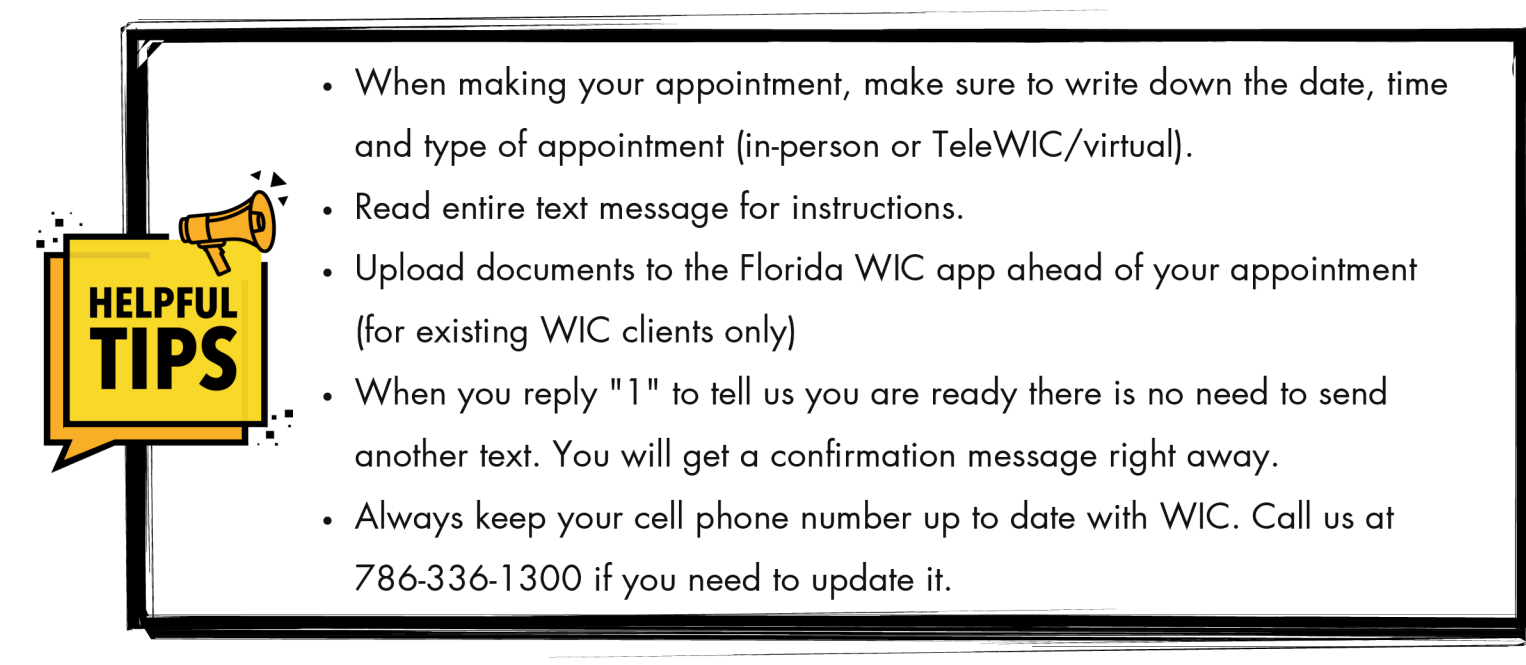

#### @MiamiDadeWIC | miamidadewic.org | 786-336-1300